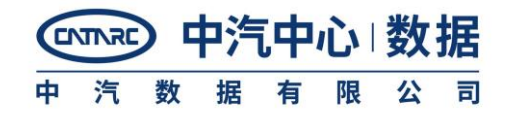

■ 平台首页设计稿如下,主要作用为信息披露(数据为示意值)。

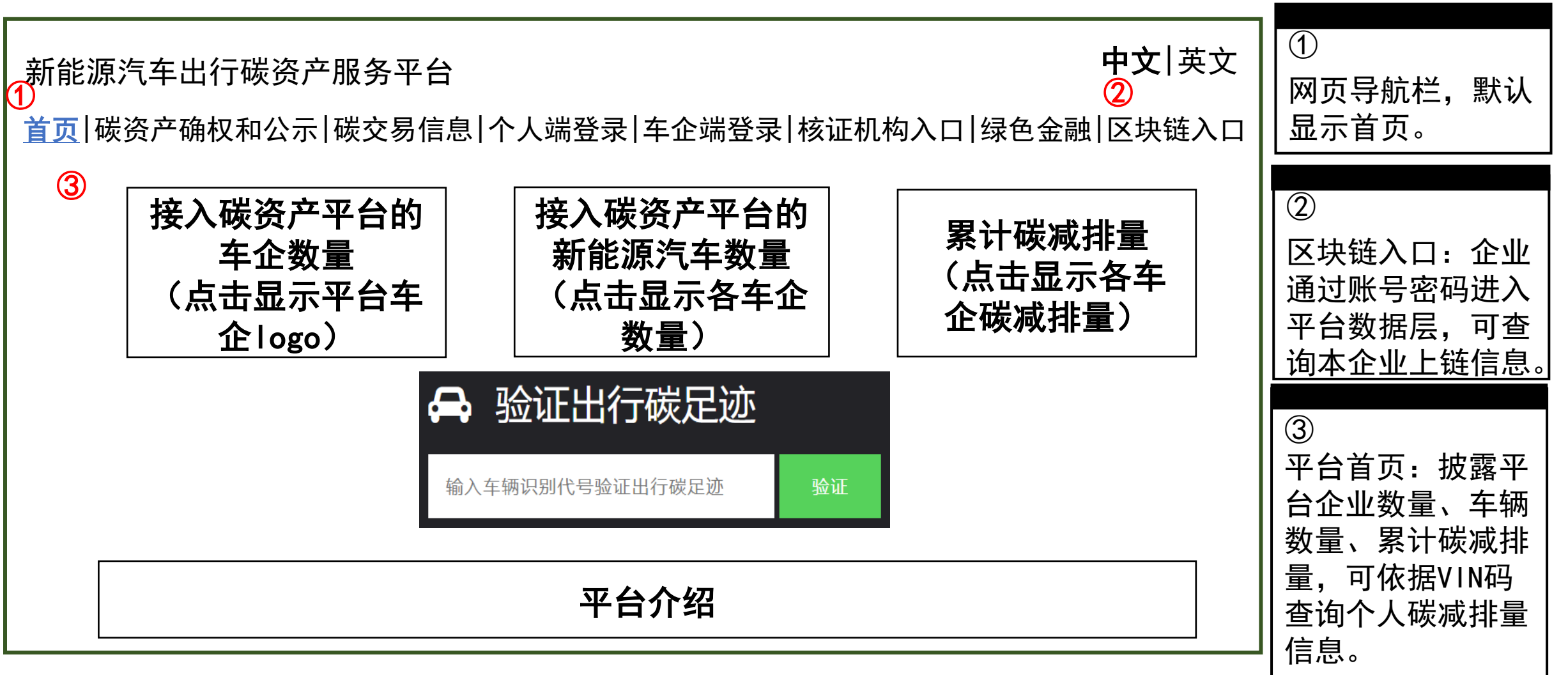

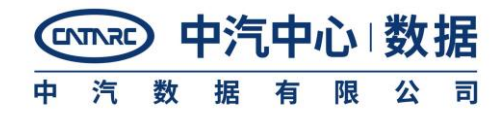

■ 碳资产确权和公示为平台的核心功能之一,完整记录和展示车企碳资产的变化,同时对行业碳资产的交易成 交量和成交价格进行展示(数据为示意值)。

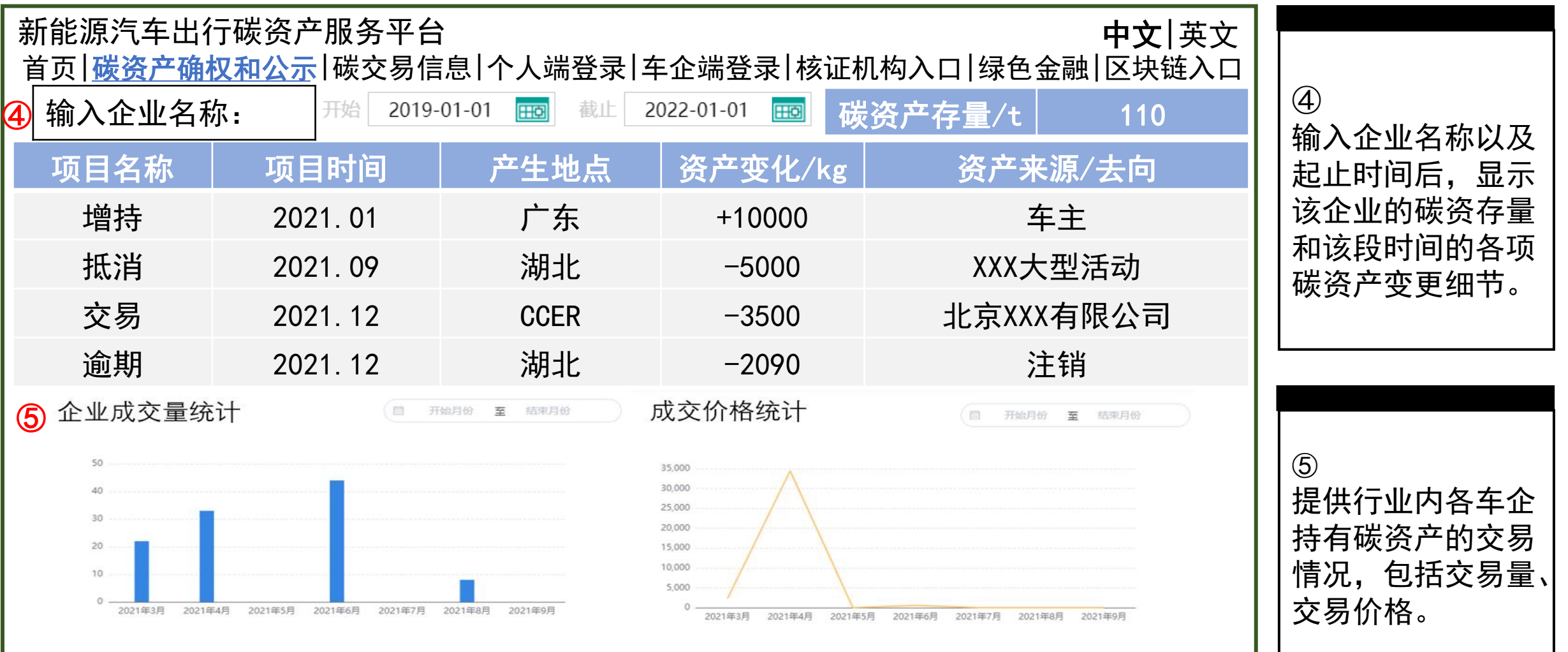

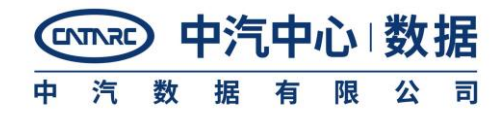

■ 基于平台数据库,将行业内碳资产的成交情况可视化呈现,同时直观反映碳资产在各地的交易价格交易量 (数据为示意值)。

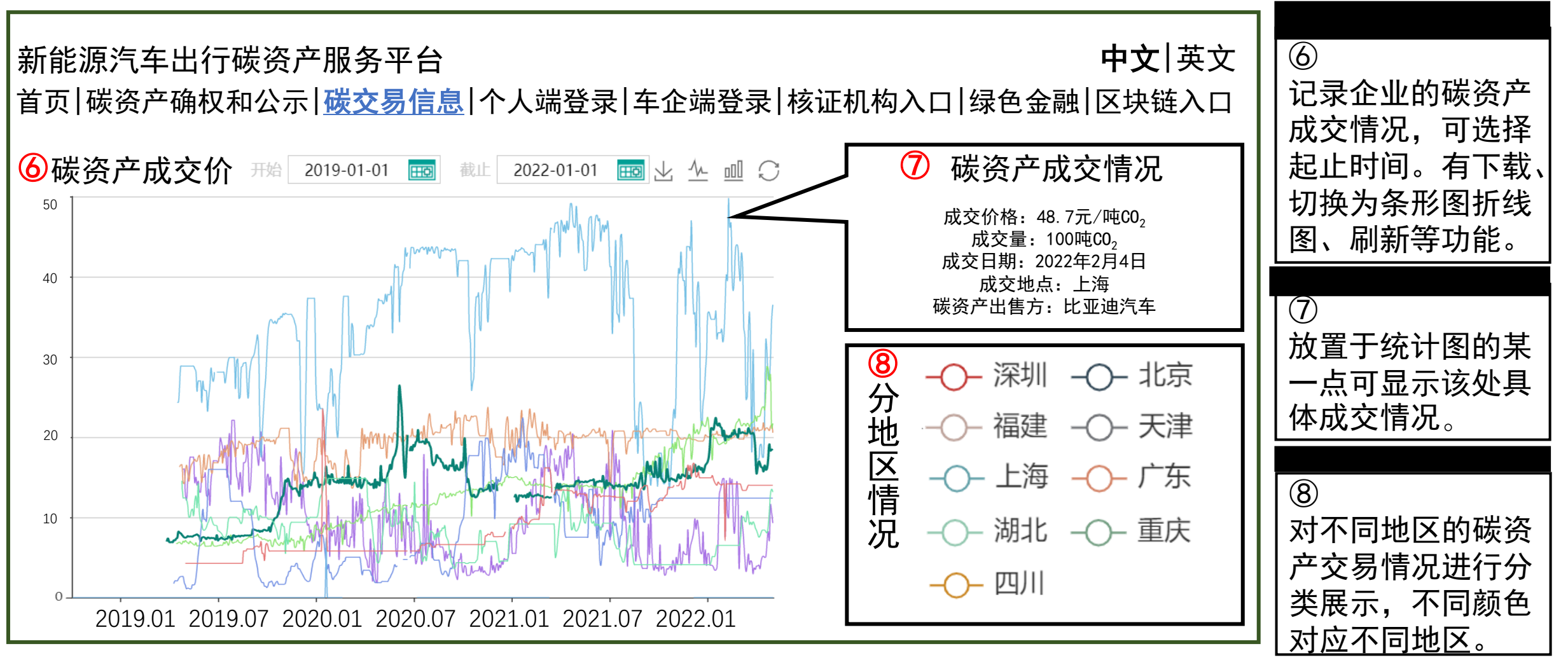

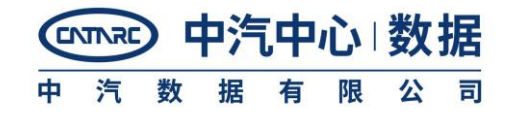

■ 对车主的驾驶情况进行减排量的统计计算(数据为示意值)。

| 新能源汽车出行碳资产服务平台                                                                                 |                      |                   |              |          |              | <b>中文</b>  英文    |                                |                                                    |                            |
|------------------------------------------------------------------------------------------------|----------------------|-------------------|--------------|----------|--------------|------------------|--------------------------------|----------------------------------------------------|----------------------------|
| 首页   碳资产确权和公示   碳交易信息   个人端登录   车企端登录   核证机构入口   绿色金融   区块链入口<br>⑦<br>♪ 验证出行碳足迹<br>A かすまのののです。 |                      |                   |              |          |              |                  |                                | ⑨<br>个人端登录需要车<br>主输入车辆识别代<br>号,输入后出现车<br>型的碳减排量信息。 |                            |
| 输入车辆识别代号验证出行碳足迹<br>个人车 主出 行碳 ?                                                                 | <sup>验业</sup><br>祭 产 |                   |              |          | 累计行到<br>累计碳和 | 史里桯: 2<br>或排量: 1 | 25000km<br>.96tC0 <sub>2</sub> | 数据下载                                               |                            |
| │ <u>− − へ ー ⊥ 由 F 減 ↓</u><br>│ 车辆标 企业名<br>│ 识(VIN) 称                                          | 商标                   | 产品型<br>号          | 整备质<br>量(kg) | 燃料类<br>型 | 核算起<br>始时间   | 最近更<br>新时间       | 累计碳<br>减排量                     | <br>历史减<br>排记录                                     | 10<br>提供该车型上线平<br>会以来的冬次减排 |
| XXXXXXXX SALAR                                                                                 | Aion-<br>S           | XXXXXXXX<br>XXXXX | 1575         | 电能       | 2021年<br>4月  | 2022年<br>8月      | 1.96tC<br>O <sub>2</sub>       | <u>查看历</u><br>史减排                                  | 量计算结果。                     |

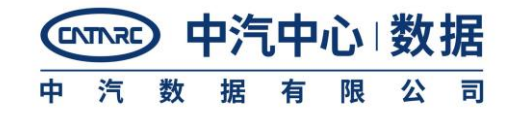

■ 对车企旗下车主的碳减排量情况汇总,同时据此由车企出具申请方检测报告(数据为示意值)。

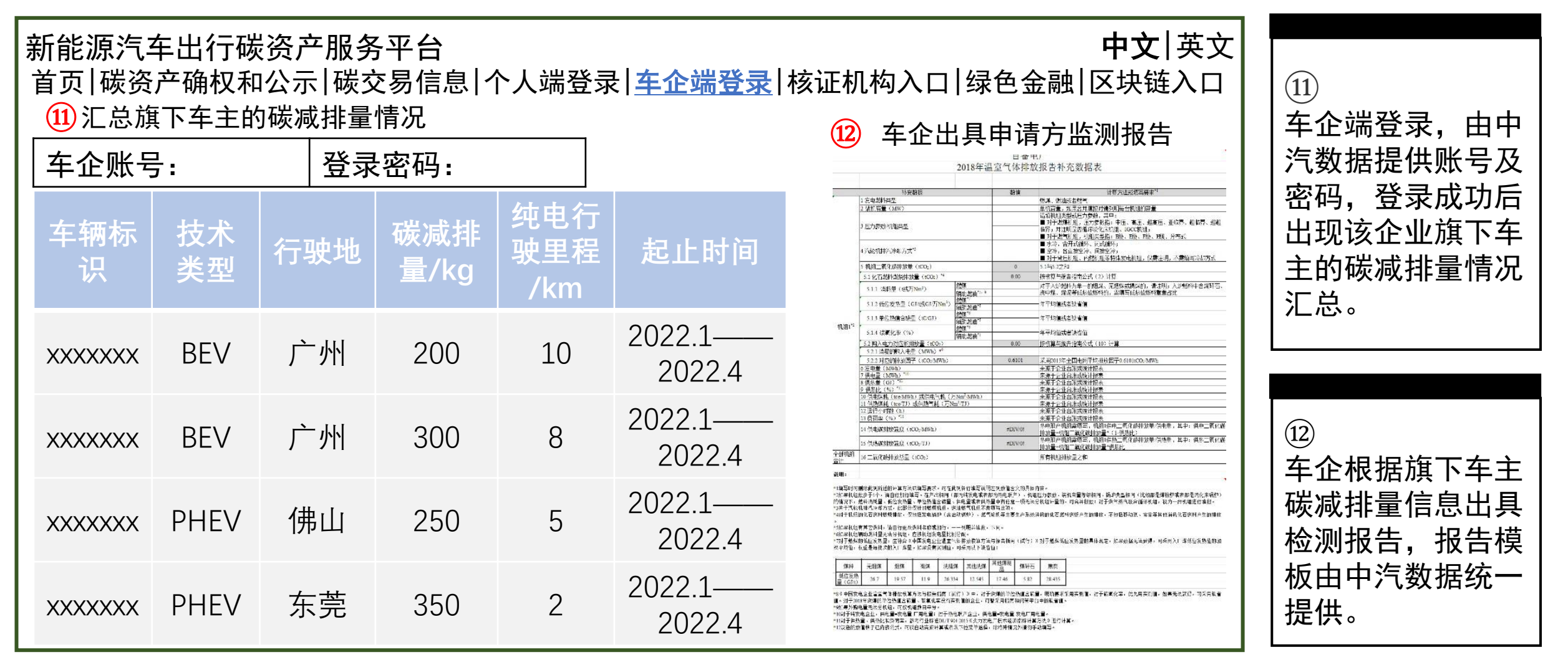

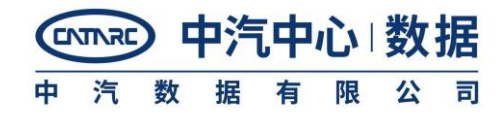

■ 对车企的碳减排量持有及使用情况进行统计梳理(数据为示意值,申请方监测报告为车企已提交的报告,核证报告为范例)。

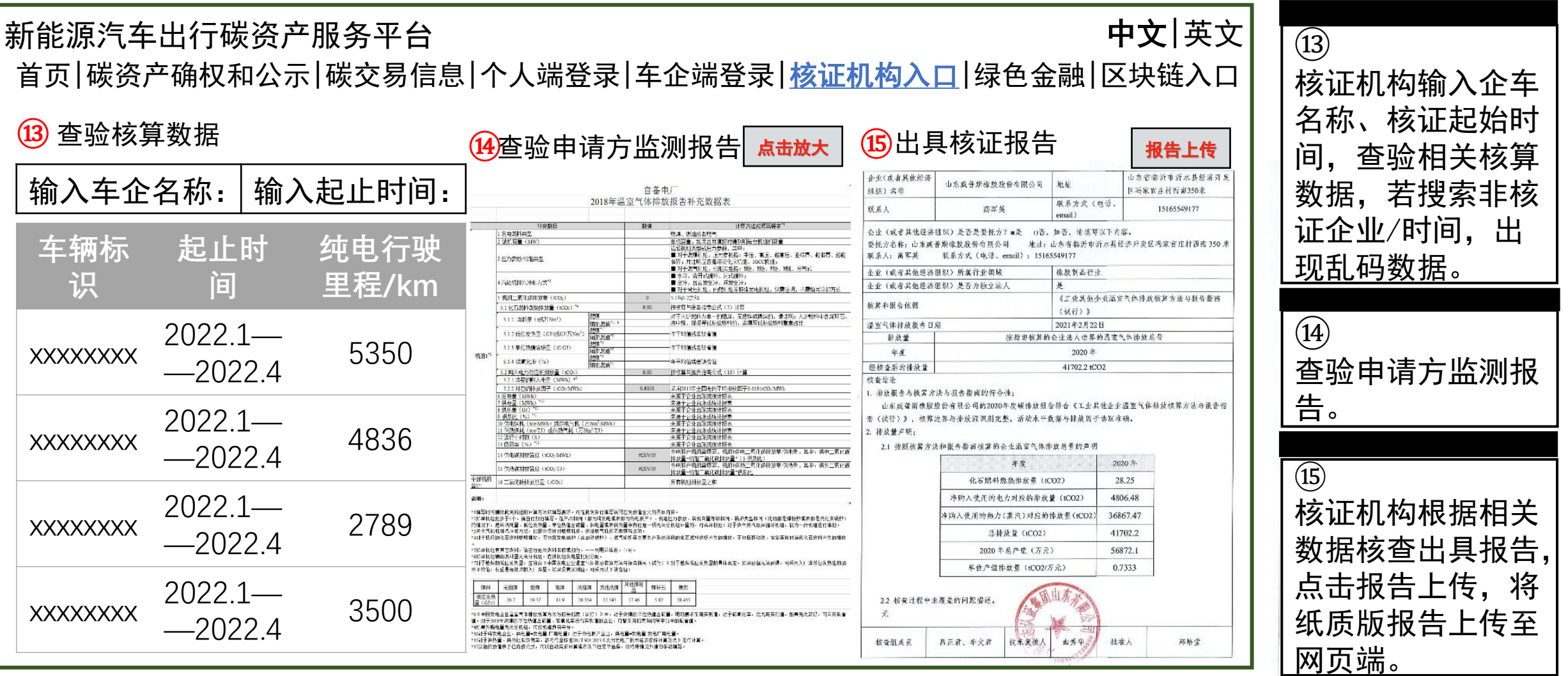